## **Tiger Express Accommodation Instructions**

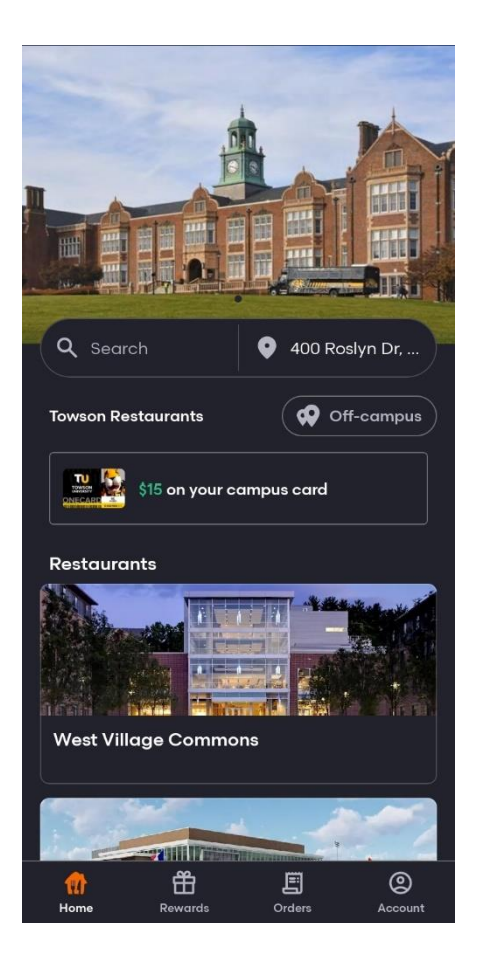

## **Selecting Tiger Express**

After opening the Grubhub App and affiliating your account with Towson University, users will find themselves at the home screen or Towson University Grubhub Shops.

Selecting the first card "West Village Commons," which appears on the bottom third of the device screen, will bring users to the next selection screen.

| Q Search 🔮 400 Roslyr                       | n Dr,              |  |  |
|---------------------------------------------|--------------------|--|--|
| Towson Restaurants Off-c                    | ampus              |  |  |
| TU St Alf on your og mous oged              |                    |  |  |
| West Village Commons<br>Choose a restaurant |                    |  |  |
| Einstein Bros Bagels                        | No line<br>17 mins |  |  |
| Einstein Bros Bagels (Tiger Meal            | No line<br>17 mins |  |  |
| Green House Juice Cafe (Tiger Me            | Closed             |  |  |
| Green House Juice Cafe                      | Closed             |  |  |
| Panda Express (Tiger Meals)                 | Closed             |  |  |
| Panda Express                               | Closed             |  |  |
| Tiger Express                               | No line<br>10 mins |  |  |

From this selection screen, users will select "Tiger Express" at the very bottom of the device screen.

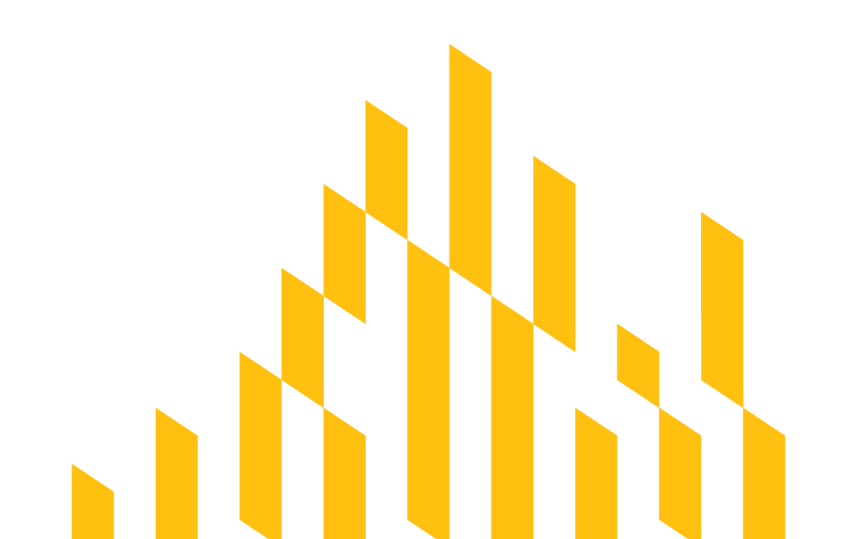

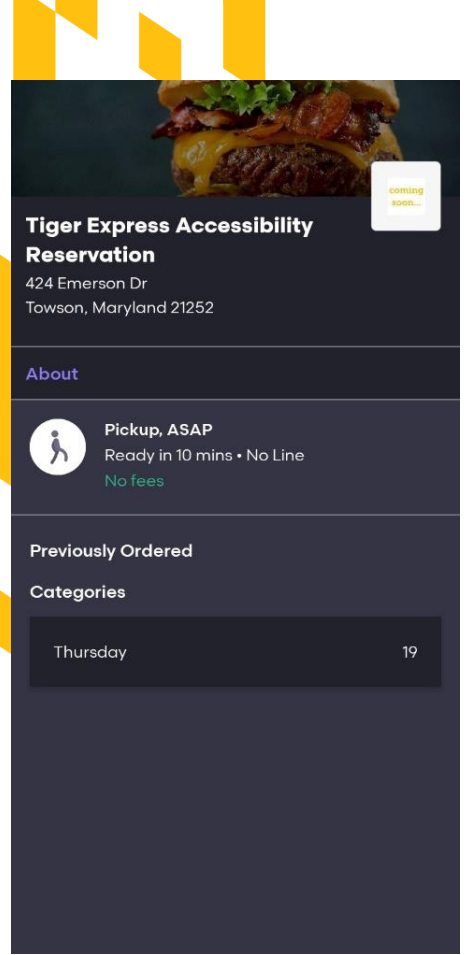

| Selecting a | Reservation | Time |
|-------------|-------------|------|
|-------------|-------------|------|

The user is then brought to an item selection screen where they will be able to select the menu for the next day. The button will appear just below the middle of the screen.

| 7:00am-7:30am   | \$0.00 |
|-----------------|--------|
| 7:30am-8:00am   | \$0.00 |
| 8:00am-8:30am   | \$0.00 |
| 8:30am-9:00am   | \$0.00 |
| 9:00am-9:30am   | \$0.00 |
| 9:30am-10:00am  | \$0.00 |
| 10:00am-10:30am | \$0.00 |
| 10:30am-11:00am | \$0.00 |
| 11:00am-11:30am | \$0.00 |
| 11:30am-12:00pm | \$0.00 |
| 12:00pm-12:30pm | \$0.00 |
| 12:30pm-1:00pm  | \$0.00 |
| 1:00pm-1:30pm   | \$0.00 |
| 1:30pm-2:00pm   | \$0.00 |

The user is then presented with all available time slots for that day.

There are 30-minute time slots for each day, one availability for each time slot. Time slots are treated as menu items, and can be added to the cart.

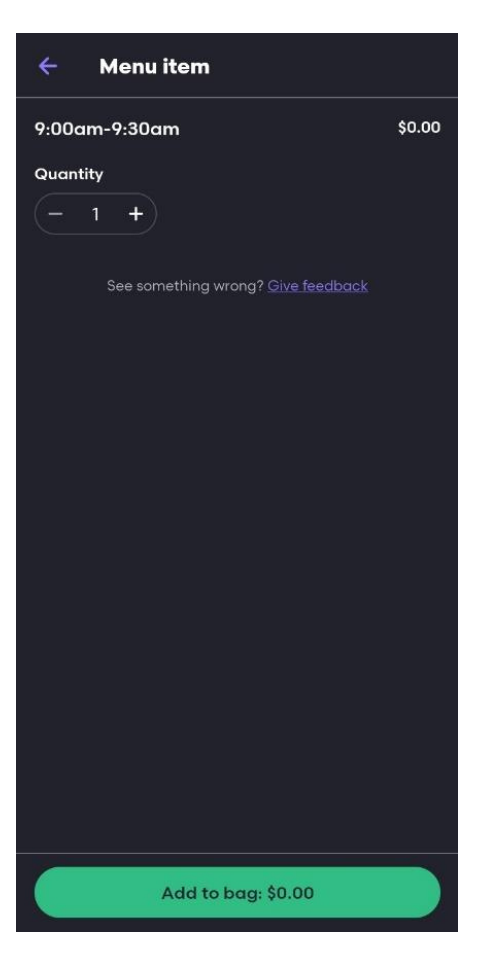

## **Checking Out**

After selecting a time slot, the user will be asked to "Add to bag" at the bottom of their screen. After adding the time slot to their bag, the user can proceed to checkout by hitting the button at the bottom of the screen.

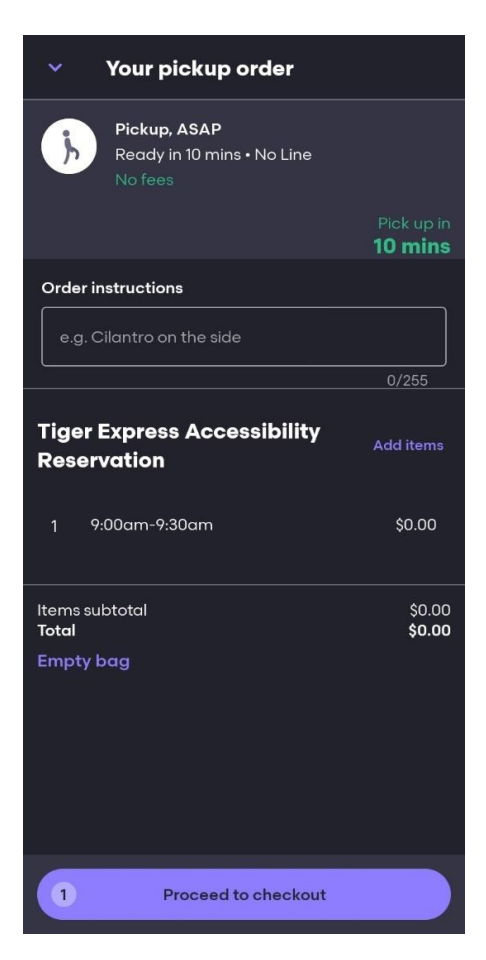

Checking out a time slot will send an email notification to management of the Tiger Express location that a time slot has been reserved, with the user's name and phone number. We will have a team member ready to assist with navigating and using the autonomous store during the reserved time.